附件1

## 名录库系统操作说明

## 一、关于登录系统

首先, 需从国家局网上办事大厅管理部门用户页面 (http://wsbs.nasg.gov.cn/isp\_admin)进行注册。按照网页提示注 册成功后, 返回管理部门用户页面(不是普通公众用户页面)进 行登录。进入系统后, 点击页面右上角"关联业务系统"按钮, 进入机构选择页面,选择用户所在行政区划, 点查询, 在机构列 表中选中本机构名称, 点击"确定"。再次进入"关联业务系统", 勾选"全国地理信息产业单位名录管理系统", 选择"没有该系 统账号", 在下方框中输入角色码(附后, 请妥善保管。如需开 通地市、县区级账号, 可向国家局地理信息与地图司申请角色码, 联系方式: 陈晨, 010-63882113), 点击"开通事项"。关联成 功后, 点"全国地理信息产业单位名录管理系统"图标, 进入名 录库系统。

## 二、关于具体操作

名录库系统具体操作方法和步骤详见操作手册(可从QQ群 106739553共享文件中下载,也可以在进入名录库系统后,从"文 件管理"栏目"文件下载"中下载)。在操作过程涉及技术问题 的,可直接联系中国测绘科学研究院(联系方式:孔得奎,010 -63880566)。